Oklahoma Well Data Management System

# Online Entry of Volume Reports

**Empowering Oklahoma** with Electronic Data Filing

## **Choose Your Reporting Method!**

Direct Entry of Volumes:

See Steps 1 thru 3 of this guide Import Volumes From Your Database:

See Steps 4 thru 11 of this guide

## **Direct Entry: Main Page**

#### Home

1004 1004 Entry

1004 Import

Active Well Maintenar

Form Search

PRODUCTION

**STEP** 

1

#### Form 1004 Home Page

#### Unsubmitted 1004's

|   | Reporter                       | Reporter # | Reporting Month | Report |
|---|--------------------------------|------------|-----------------|--------|
|   | ANADARKO                       |            | Y               | Y      |
| 7 | NATURAL GAS ANADARKO COMPANY   | 13656      | November        | 2010   |
| 7 | NATURAL GAS ANADARKO COMPANY   | 13656      | April           | 2010   |
| 7 | NATURAL GAS ANADARKO COMPANY   | 13656      | Мау             | 2010   |
| 7 | NATURAL GAS ANADARKO COMPANY   | 13656      | June            | 2010   |
| 7 | NATURAL GAS ANADARKO COMPANY   | 13656      | December        | 2010   |
| 7 | NATURAL GAS ANADARKO COMPANY   | 13656      | October         | 2010   |
| 7 | NATURAL GAS ANADARKO COMPANY   | 13656      | January         | 2011   |
| 7 | ANADARKO PETROLEUM CORPORATION | 14597      | December        | 2010   |
| 7 | ANADARKO PETROLEUM CORPORATION | 14597      | October         | 2010   |
| 7 | ANADARKO TRADING CO            | 18126      | November        | 2010   |

Click "1004 Entry".
Click on " " to open the desired report.

## **Direct Entry: Volume Entry**

| Operator                              | Well Name                        | Well #    | Formation                           | Location        | API        | Code | Amount   | Comments | Remove? |
|---------------------------------------|----------------------------------|-----------|-------------------------------------|-----------------|------------|------|----------|----------|---------|
| Y                                     | Y                                |           |                                     | V               | Y          |      | 18       | 2        |         |
| MERIT ENERGY<br>COMPANY               | WILLIAMS "I"                     | 1         | CHESTER                             | 9 3N 22E        | 3500721330 | GAS  |          |          | ] 🗆     |
| MARLIN OIL<br>CORPORATION             | MCFARLAND /C/                    | 2         | MORROW                              | 6 4N 23E        | 3500722503 | GAS  |          |          | ] 🗖     |
| MERIT ENERGY<br>COMPANY               | DORMAN "C"                       | 1         | CHESTER<br>LIME                     | 36 5N 21E       | 3500724318 | GAS  |          |          | ] 🗖     |
| MERIT ENERGY<br>COMPANY               | PURDY HART SU<br>NE (ALCORN A#1) | U-14      | HART                                | 5 3N 3W         | 3504940194 | GAS  |          |          | ] 🗆     |
| SHERIDAN<br>PRODUCTION<br>COMPANY LLC | DESPAIN "A"                      | 3-19      | COMMINGLED<br>VARIOUS<br>FORMATIONS | 19 5N 4VV       | 3508721706 | GAS  |          | ]        | ] 🗖     |
| ANADARKO<br>PETROLEUM<br>CORPORATION  | TUCKER                           | 1-17      | PERMIAN                             | 17 5N 12E       | 3513900112 | GAS  | <b>.</b> |          | ] 🗆     |
| ANADARKO<br>PETROLEUM<br>CORPORATION  | SHAFFER-B                        | 2         | PERMIAN                             | 13 4N 12E       | 3513900214 | GAS  |          |          | ] 🗆     |
| Change page: < 1                      | <u>2345678910≥</u>               | Displayir | ng page 1 of 10                     | , items 1 to 10 | ) of 98.   |      |          |          |         |
| Change page: 1                        | Go Page size:                    | 10        | <br>Change                          |                 |            |      |          |          |         |
|                                       |                                  | 10        |                                     |                 |            |      |          |          |         |

- **1.** Enter your volumes directly into the "Amount" boxes.
- 2. Don't use "enter" key . . . use tab or arrow keys or the mouse.
- 3. Click "Save 1004", go back to the Main Page, and reopen report.
- 4. Click "Print 1004" to print or save a copy for your records.
- 5. Click "Submit 1004" to send it to the OCC.

**STEP** 

2

## **Direct Entry: Notes**

- After you submit your report, you'll be returned to the main screen. We're working on a notification that shows you when we've "Accepted" your report.
- Once submitted, the OCC will "accept" or "reject" your report. If your report is "rejected", the reason(s) for the rejection will be included or emailed to you separately.
- If there are any wells on your report for which you should not be reporting volumes, please leave the volume totals "blank" (not "zero"). The well will be deleted from your next report.

If you have questions or comments, please don't hesitate to contact us:

Ivone Peck, Production Entry Supervisor, <u>i.peck@occemail.com</u>, (405) 521-2306

STEP 3

Jim Rosado, Production Entry Technician, j.rosado@occemail.com, (405) 522-1123

### **Import Volumes: Export The File**

| Operator                              | Well Name                                  | Well #          | Formation                             | Location        | API        | Code | Amount | Comments | Remove? | 1  |
|---------------------------------------|--------------------------------------------|-----------------|---------------------------------------|-----------------|------------|------|--------|----------|---------|----|
| Y                                     | Y                                          |                 |                                       | V               | Y 📃 Y      |      |        |          |         | 48 |
| MERIT ENERGY<br>COMPANY               | WILLIAMS "!"                               | 1               | CHESTER                               | 9 3N 22E        | 3500721330 | GAS  |        |          |         |    |
| MARLIN OIL<br>CORPORATION             | MCFARLAND /C/                              | 2               | MORROW                                | 6 4N 23E        | 3500722503 | GAS  |        |          |         |    |
| MERIT ENERGY<br>COMPANY               | DORMAN "C"                                 | 1               | CHESTER<br>LIME                       | 36 5N 21E       | 3500724318 | GAS  |        |          |         |    |
| MERIT ENERGY<br>COMPANY               | PURDY HART SU<br>NE (ALCORN A#1)           | U-14            | HART                                  | 5 3N 3W         | 3504940194 | GAS  |        |          |         |    |
| SHERIDAN<br>PRODUCTION<br>COMPANY LLC | HAMPTON "A"                                | 3               | SYCAMORE<br>-HNTN-<br>WDFRD-<br>VIOLA | 28 5N 5W        | 3505122783 | GAS  |        |          | ] 🗖     |    |
| SPARTAN<br>RESOURCES LLC              | HARRISON B                                 | 1-30            | DEESE-<br>SYCAMORE                    | 30 5N 3W        | 3508721486 | GAS  |        |          |         |    |
| SHERIDAN<br>PRODUCTION<br>COMPANY LLC | LACY "A"                                   | 2-32            | SYCAMORE                              | 32 5N 3W        | 3508721620 | GAS  |        |          |         |    |
| SHERIDAN<br>PRODUCTION<br>COMPANY LLC | DESPAIN "A"                                | 3-19            | COMMINGLED<br>VARIOUS<br>FORMATIONS   | 19 5N 4VV       | 3508721706 | GAS  |        |          |         |    |
| Change page: < 1 2<br>Change page: 1  | <u>345678910≥</u>  <br><u>Go</u> Page size | Displayir<br>10 | ng page 1 of 10<br>Change             | , items 1 to 10 | ) of 98.   |      |        |          |         |    |

- **1.** This is for "large reports." First, close any open Excel program.
- 2. Turn your pop-up blocker "off".
- 3. Click on " 📓 " to "export" the report to your desktop or other location.

TIP: If you do not see "download" and "save" pop-up boxes, click "Cancel" and try again while holding the "CTRL" key down during the entire export process.

STEP 4

## **Import Volumes: Save The File**

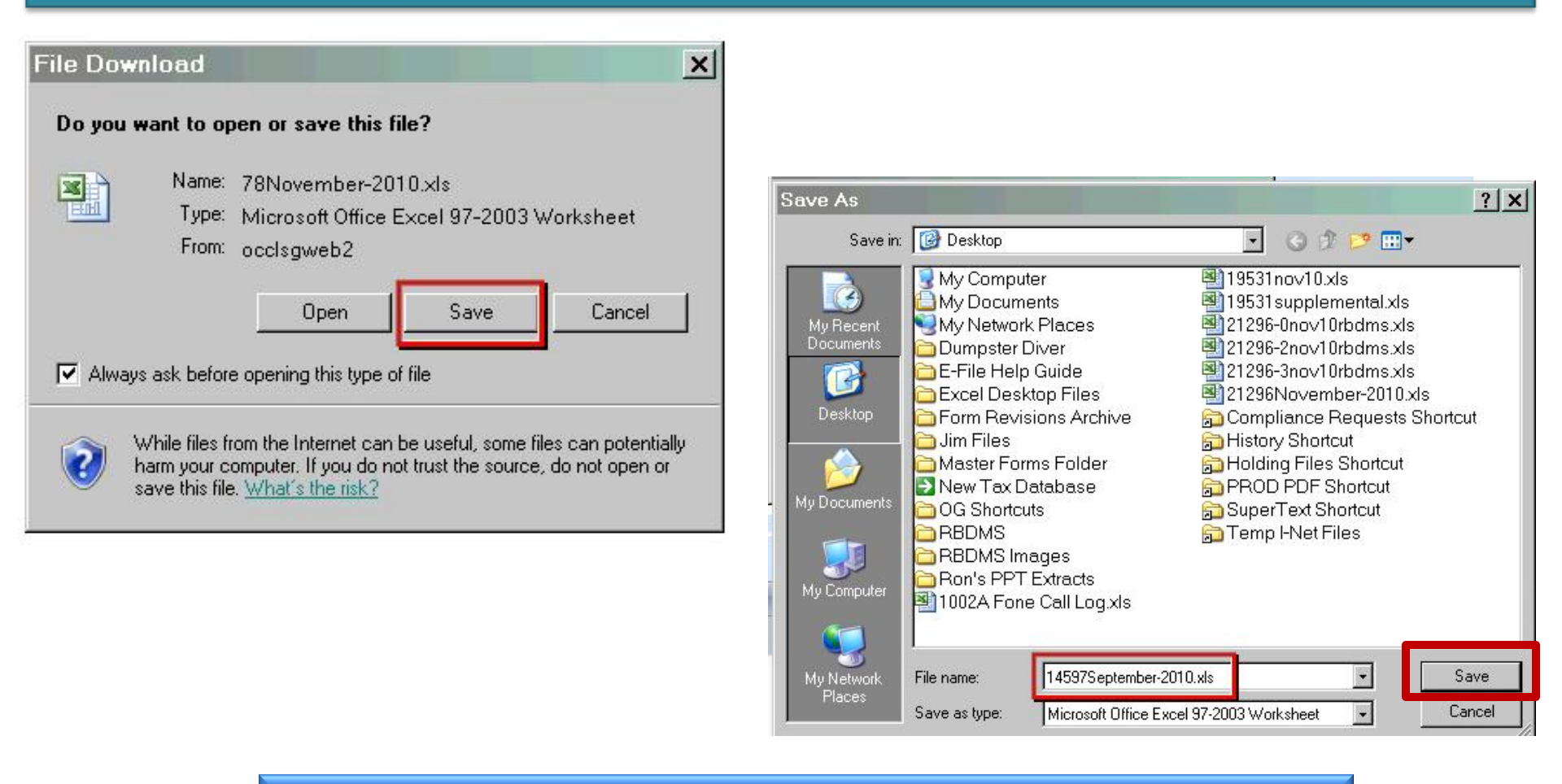

- 1. Click "Save" in the "File Download" pop-up box.
- 2. Click "Save" in the "Save As" pop-up box.

**STEP** 

5

**INPORTANT: DO NOT change anything about the File name!** 

## **Input Volumes: Open The File**

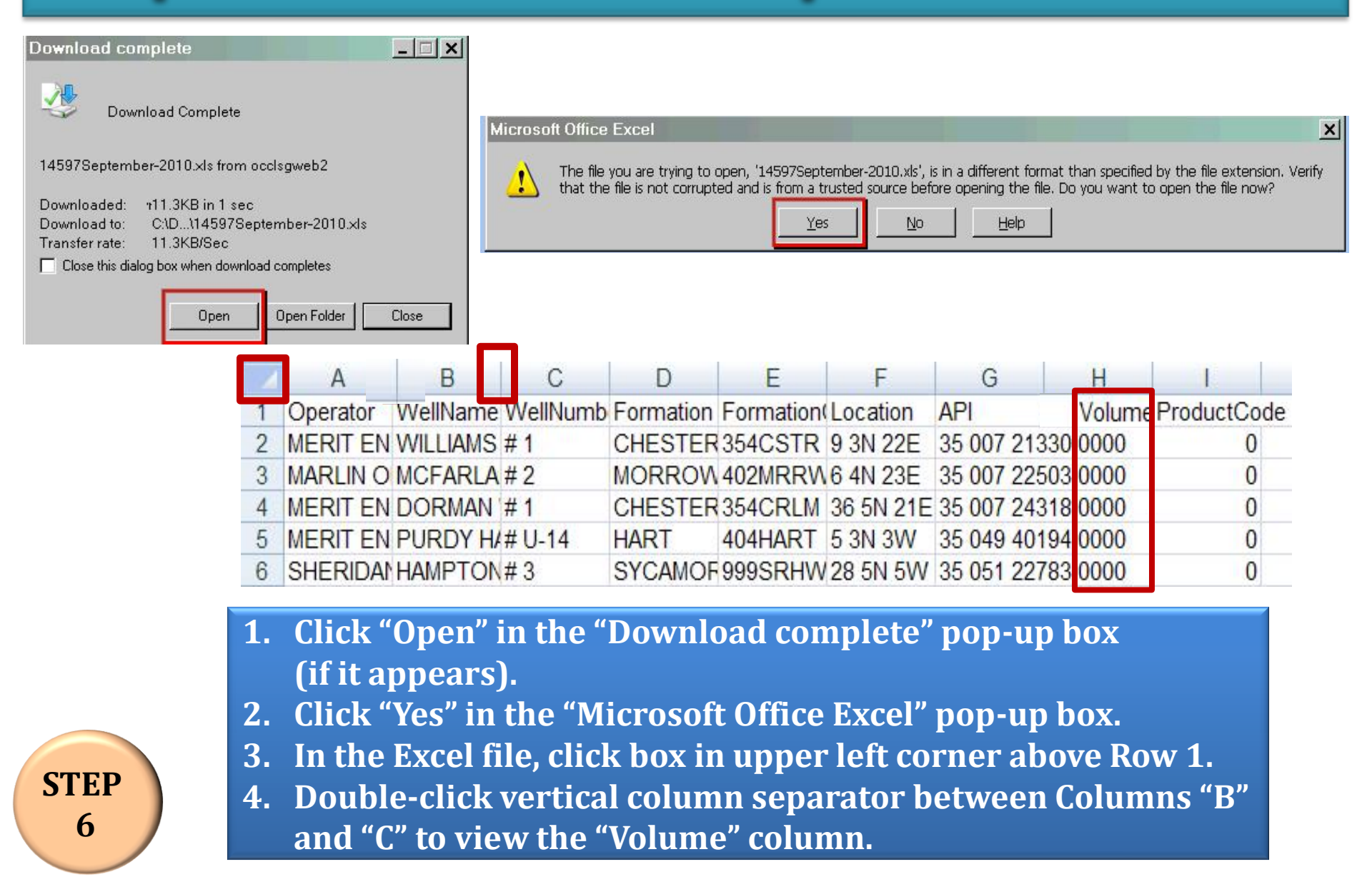

#### **Import Volumes: Process The File**

|   |                               |            |                           |               |           | API               |        |
|---|-------------------------------|------------|---------------------------|---------------|-----------|-------------------|--------|
|   | R                             | C          | D                         | F             | F         | ar a              | н      |
| 1 | VellName                      | WellNumber | Formation                 | FormationCode | Location  | API               | Volume |
| 2 | WILLIAMS "I"                  | # 1        | CHESTER                   | 354CSTR       | 9 3N 22E  | 35 007 21330 0000 |        |
| 3 | NCFARLAND /C/                 | #2         | MORROW                    | 402MRRW       | 6 4N 23E  | 35 007 22503 0000 |        |
| 4 | DORMAN "C"                    | # 1        | CHESTER LIME              | 354CRLM       | 36 5N 21E | 35 007 24318 0000 |        |
| 5 | FURDY HART SU NE (ALCORN A#1) | # U-14     | HART                      | 404HART       | 5 3N 3W   | 35 049 40194 0000 |        |
| 6 | AMPTON "A"                    | #3         | SYCAMORE-HNTN-WDFRD-VIOLA | 999SRHWV      | 28 5N 5W  | 35 051 22783 0000 |        |
| 7 | ARRISON B                     | # 1-30     | DEESE-SYCAMORE            | 999DSSR       | 30 5N 3W  | 35 087 21486 0000 |        |

1. Without changing the formatting, populate the volume column from your database in whatever manner you choose (formulas are allowed in the "Volume" column).

2. For wells which should not be on the report, either leave "Volume" cell "blank" or delete the record for that well by deleting the row. Contact the OCC to add wells to the report.

STEP 7

## **Import Volumes: Import The File**

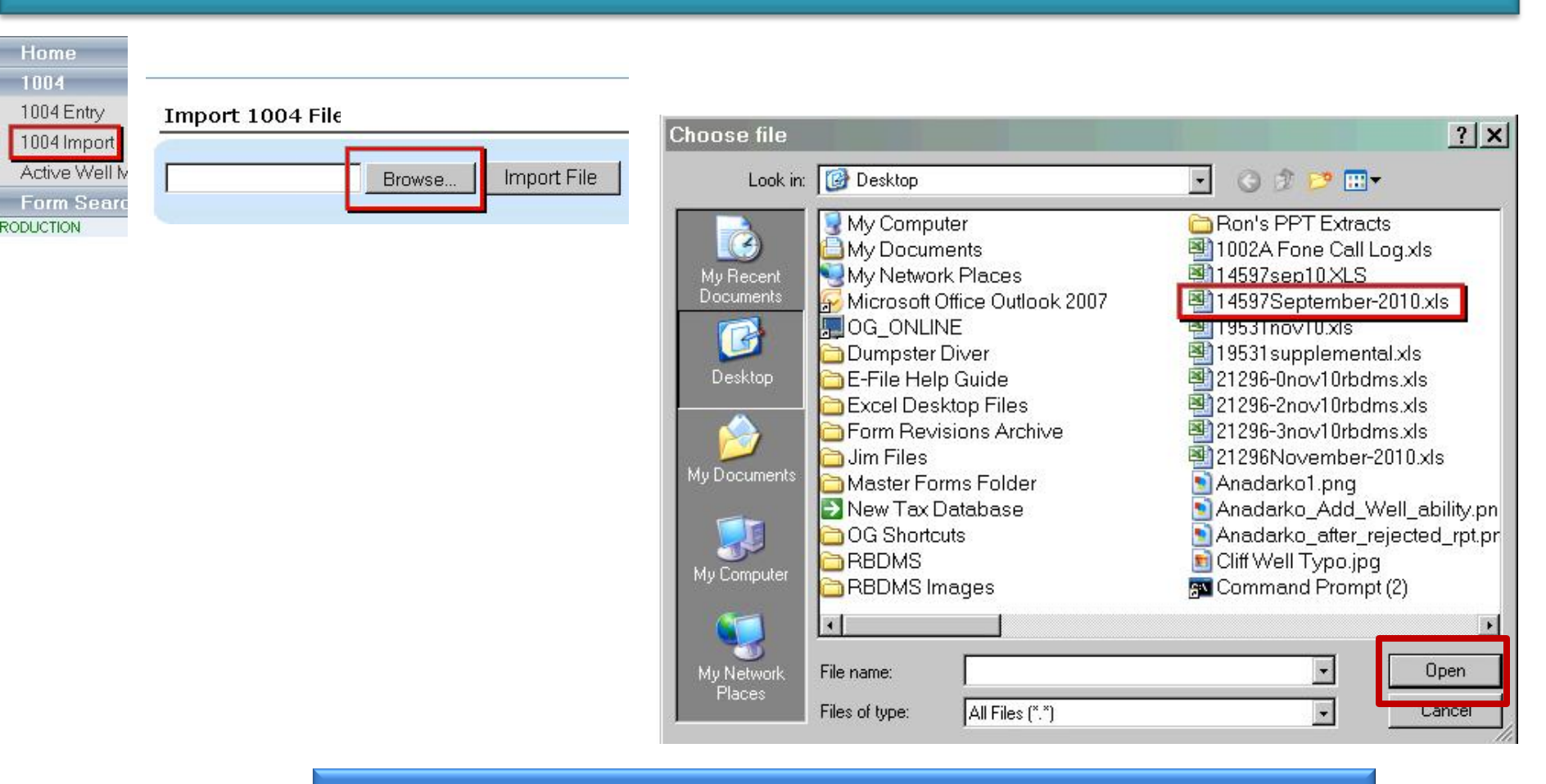

- 1. Click "1004 Import".
- 2. Click "Browse".

**STEP** 

8

- 3. Locate the exported/populated file on your computer.
- 4. Click the file and then click "Open".

### **Import Volumes: Import The File**

Import 1004 File

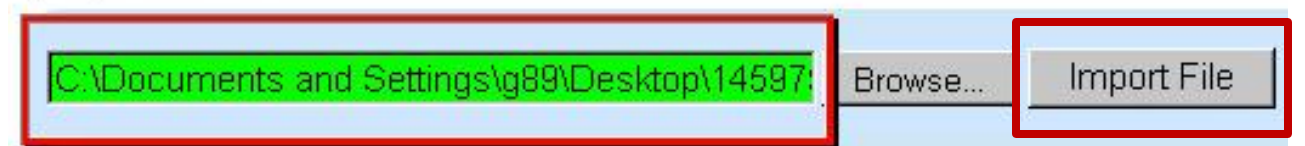

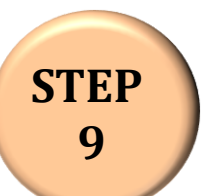

Wait until the fill-in box turns green, then click "Import File".

## **Import Volumes: Submit The File**

| Operator                            | Well Name                        | Well #   | Formation       | Location         | API         | Code |   | Amount | Comments | Remove? |
|-------------------------------------|----------------------------------|----------|-----------------|------------------|-------------|------|---|--------|----------|---------|
| V I                                 | Y                                |          |                 | Y                | Y           |      |   |        |          |         |
| MERIT ENERGY<br>COMPANY             | WILLIAMS "I"                     | 1        | CHESTER         | 9 3N 22E         | 3500721330  | GAS  |   | 1234   |          | ] 🗆     |
| MARLIN OIL<br>CORPORATION           | MCFARLAND /C/                    | 2        | MORROW          | 6 4N 23E         | 3500722503  | GAS  | • | 2345   |          | ] 🗖     |
| MERIT ENERGY<br>COMPANY             | DORMAN "C"                       | 1        | CHESTER<br>LIME | 36 5N 21E        | 3500724318  | GAS  | • | 3456   |          | ] 🗖     |
| MERIT ENERGY<br>COMPANY<br>ANADARKO | PURDY HART SU<br>NE (ALCORN A#1) | U-14     | HART            | 5 3N 3W          | 3504940194  | GAS  | • | 4567   |          |         |
| PETROLEUM                           | SHAFFER-B                        | 2        | PERMIAN         | 13 4N 12E        | 3513900214  | GAS  |   | 0123   |          | ] 🗖     |
| Change page: < 1                    | <u>2345678910≥</u>               | Displayi | ng page 1 of 1  | 0, items 1 to 10 | ) of 98.    |      |   | -      | <b>.</b> |         |
| Change page: 1                      | Go Page size                     | 10       | Change          |                  |             |      |   |        |          |         |
| Save 1004                           | Submit 1004                      | Car      | cel Print       | : 1004           | Delete 1004 | . 1  |   |        |          |         |

**STEP** 

10

TIP: Any time you click "Save 1004", return to the main screen and click on "" " to reopen your report.

- 1. If the import was successful, you'll see your report with your volumes filled in.
- 2. Please do not check the "remove" box. The OCC will remove wells with "blank" volumes.
- 3. After the final review of your report, <u>click</u> "Save 1004".
- 4. Return to main screen and click on " 📲 " to reopen the report.
- 5. Click "Print 1004" to print or save a copy for your records.
- 6. Reopen your report and click "Submit 1004" to send it to the OCC. The report will no longer appear on your screen or in the "Unsubmitted" queue.

## Import Volumes: Notes

- After you submit your report, you'll be returned to the main screen. We're working on a notification that shows you when we've "Accepted" your report.
- Once submitted, the OCC will "accept" or "reject" your report. If your report is "rejected", the reason(s) for the rejection will be included or emailed to you separately.
- If there are any wells on your report for which you should not be reporting volumes, please leave the volume totals "blank" (not "zero"). The well will be deleted from your next report.

If you have questions or comments, please don't hesitate to contact us:

Ivone Peck, Production Entry Supervisor, <u>i.peck@occemail.com</u>, (405) 521-2306

STEP 11

Jim Rosado, Production Entry Technician, j.rosado@occemail.com, (405) 522-1123